# **PROBATE COURT OF CUYAHOGA COUNTY, OHIO**

### **NEW CASE GUIDELINES – PETITION FOR LAND APPROPRIATION**

### **Documents to Submit with Your E-Filing**

Petition for Appropriation (MUST be typed with ink signatures or E-Signatures.)

Preliminary Judicial Report

Resolution of Appropriating Agency

Declaration of Intention to Take Possession (if applicable)

Supplemental Documents (any supporting documents not already listed above)

Affidavit and Request for Service by Publication (The Court will prepare the judgment entry.)

- Defendants whose address is unknown
- Unknown Defendants

### Payment

Plaintiff or Plaintiff's attorney must mail or deliver the filing fee check in the amount of \$250.00 to the Clerk's Office, Rm. 115.

Please reference on your check the Plaintiff's name or Plaintiff's counsel.

Send a <u>separate</u> check for the Appraised Land Value to the Clerk's Office, Rm. 115.

Please reference on your check "Appraised Land Value" and Plaintiff's name or Plaintiff's counsel.

NOTE: Attorneys filing on behalf of the State of Ohio or Cuyahoga County need not submit a filing fee check for new cases. For motion filings on existing cases, please select the no-cost docket code "Electronically Filed Land Appropriation Motion."

### **Additional Payment Information**

All other Plaintiffs and Defendants E-Filing on existing cases must pay with submission.

Final billing and adjustment upon finalization of the case.

# Filing Status and Notification of Hearing

- If the filing is accepted, you will receive notification by email.
- If the filing is **NOT** accepted, you will receive notification of the reason for rejection by email. Corrected filings may be resubmitted within 72 hours or re-created new thereafter.
- Notice of hearing will be sent by email or regular mail after service on all parties is complete.

From the <u>Electronic Filing Home Page</u>, Login to the E-File Gateway using your Login ID (email address) and **Password**. After login, continue to page 3.

| × PLOD<br>* PLOD         | ate Court                                        | Judge Anthony J. Russo, Presiding Judge<br>Judge Laura J. Gallagher<br>CUYAHOGA COUNTY PROBATE COURT |                                                                                                    |                                                                |                                            |                                                       |             |        |  |  |
|--------------------------|--------------------------------------------------|----------------------------------------------------------------------------------------------------|----------------------------------------------------------------------------------------------------|----------------------------------------------------------------|--------------------------------------------|-------------------------------------------------------|-------------|--------|--|--|
| Home                     | Topics                                           | Court Forms                                                                                          | Court Forms Docket & Index Search E-Filing Court News Court Costs Court Renumbering Employment                        |                                                                |                                            |                                                       |             |        |  |  |
| Probate /                | Advice C                                         | linic for the p                                                                                      | ublic and attorneys                                                                                                   | CLE credit).                                                   |                                            |                                                       |             |        |  |  |
| Prob                     | Probate Court Electronic Filing System Home Page |                                                                                                    |                                                                                                    |                                                                |                                            |                                                       |             |        |  |  |
| • R<br>• R<br>• E<br>• F | Registration<br>Read the PC<br>illings Avail     | is required. You<br>blictes and Proce<br>able to E-File (u<br>lice, contact the l                    | n must have a valid emaind<br>the second second second second<br>pdated 5/21/2018)<br>E-File Help Desk at <u>prob</u> | I address and ag<br><u>Guide</u> for standa<br>ate_efile@cuyah | ree to the <u>Term</u><br>ands and technic | <u>s of Use</u><br>al help<br>r <u>(216) 443-8948</u> | E-          | File/  |  |  |
| E-<br>Top of Pag         | Filing Guid                                      | es                                                                                                   | E-File Forms                                                                                                    | E-File G                                                       | ateway                                     | E-File Re                                             | egistration | E-FAQs |  |  |

| * Probate Courty<br>* Probate Courty<br>* Probate Courty<br>* Probate Courty | CUYAHOGA COUNTY PROBATE COURT<br>E-FILING GATEWAY                                                                                                    |
|------------------------------------------------------------------------------|----------------------------------------------------------------------------------------------------|
| Home                                                                         |                                                                                                    |
| To use the H                                                                 | Probate Court E-File Gateway, log in with your registered email address and password.<br>Not registered? Create an account using the link provided.<br>Login ID SAMPLE@MYEMAIL.COM<br>Password ••••••• • • •<br>Login<br>Create an account Forgot Password |

If you do not have an E-File Account, select Create an account and follow the steps.

Once approved, you'll receive an email from the Court confirming your registration.

Then return to the E-File Gateway and Login to begin.

At the Welcome screen, find the E-Filing Tab and select File A New Case

| Home | My Cases | E-Filing    | Payment History | Help |
|------|----------|-------------|-----------------|------|
|      |          | My E-Filing | IS              |      |
|      |          | File A New  | Case            |      |

For Case Category select ADVERSARIAL.

For **Type of Filing** select *PETITION FOR APPROPRIATION*.

Type the full name of the *Plaintiff* in the **Case Title** field.

**Note to Clerk** is an optional field for brief notes or questions for the E-File clerk. (DO NOT use this field to present facts or questions relevant to your pleading.)

| Home       | My Cases         | E-Filing          | Payment History         | Help                                                                                         |
|------------|------------------|-------------------|-------------------------|----------------------------------------------------------------------------------------------|
|            |                  |                   |                         |                                                                                              |
| File a New | r Case Case Set  | tup 🕨 <u>Case</u> | Party Documents         | Review 🍺 Payment 🗭 Confirmation                                                              |
|            |                  |                   |                         |                                                                                              |
| NEW        | CASE FI          | LING              |                         |                                                                                              |
| Enter t    | the New Case Inf | ormation below    | . When you are finished | entering the data please click the [Save and Proceed] button to continue to the next screen. |
|            |                  |                   | Case Category           |                                                                                              |
|            |                  |                   | Type of Filing          |                                                                                              |
|            |                  |                   | Case Title              | (max 200 characters)                                                                         |
|            |                  |                   | Note to Clerk           | (max 500 characters)                                                                         |
|            |                  |                   |                         |                                                                                              |
|            |                  |                   |                         | Save and Proceed Save Cancel                                                                 |
|            |                  |                   |                         |                                                                                              |
|            |                  |                   |                         |                                                                                              |

*Tip*: Click **Save** to store your work with an **Incomplete** status and **Confirmation** number. (Use this option if you wish to stop here and complete your filing later.)

Click **Save and Proceed** to store your filing, assign a **Confirmation** number, and advance to the **ADD PARTY MEMBERS** screen.

At the **ADD PARTY MEMBERS** screen, add **PLAINTIFF(S)** first. Then add the **DEFENDANT(S)**. Click **Save Party** after each **Case Party Role** entered.

For all parties added, data entry **MUST** match the information typed on the *Petition for Appropriation*.

| ADD PARTY MEM                                                        | MBERS                                                                                                    |                                   |
|----------------------------------------------------------------------|----------------------------------------------------------------------------------------------------|-----------------------------------|
| Enter the Party Information. Cli<br>you are finished click the [Save | Click the [Add This Party] button to add the party member to the filing. You can add an unlimited numbe<br>ve and Proceed] button below the party role review section. | r of party members this way. When |
| Case Party Role                                                      | PLAINTIFF V I am                                                                                                    | representing this party member    |
|                                                                      | Person O Company                                                                                                    |                                   |
| Prefix                                                               | Prefix V                                                                                                    |                                   |
| First Name                                                           | AMELIA                                                                                                    |                                   |
| Middle Name                                                          | MARY                                                                                                    | Check Box                         |
| Last Name                                                            | EARHART                                                                                                    | (If Attorney)                     |
| Suffix                                                               | suffix V                                                                                                    |                                   |
| Date of Birth                                                        | th 07/24/1987 Date of Death                                                                                                    |                                   |
| Alias First                                                          | st                                                                                                    |                                   |
| Alias Middle                                                         | le                                                                                                    |                                   |
| Alias Last                                                           | st                                                                                                    |                                   |
| Phone Type                                                           | ■ HOME Phone Number ( <u>(216)123 - 4567</u>                                                                                                    |                                   |
| Copy Address                                                         | ss Select Address V                                                                                                    |                                   |
|                                                                      | Foreign Address                                                                                                    |                                   |
| Address Type                                                         |                                                                                                    |                                   |
| Address Line 1                                                       | 1 123 MAIN STREET                                                                                                    |                                   |
| Address Line 2                                                       | 2 APARTMENT 1                                                                                                    |                                   |
| City                                                                 |                                                                                                    |                                   |
| State                                                                | e OHIO V Zip Code 44113                                                                                                    |                                   |
| Save Party                                                           |                                                                                                    |                                   |

#### PERSON OR COMPANY

- Select "Person" for individuals with personal interest in the proceedings in the complaint.
- Select "Company" when applicable and use the single line for the institution name.
   Enter individual contact names on the first address line Use "on behalf of" (obo) or "Attention" (Attn) or type out "in care of" before the contact's name.

#### PARTIES WITH INCOMPLETE INFORMATION

- For Incomplete Names, add any relevant information to the Last Name field.
   (E.g. "Unknown Brother of John Doe")
  - (E.g. If any party identifies by one name only)
- For Unknown Parties (with no address)
  - add "Unknown" to the Last Name field
  - select the "Unknown Address" box, and
  - attach a separate Affidavit/Request for Service by Publication.

#### • For named parties with Unknown Addresses

- select the "Unknown Address" box, and
- attach a separate Affidavit/Request for Service by Publication.

At the bottom of the ADD PARTY MEMBERS screen is a review area.

Represented parties display the Attorney's last name and Ohio Bar ID number in color (**SAWYER**) above the party name (AMELIA MARY EARHART).

Any New Party added will be identified below the party's PLAINTIFF or DEFENDANT designation.

| PARTY ROLE R            | EVIEW                                                                                                    |                  |        |
|-------------------------|----------------------------------------------------------------------------------------------------|------------------|--------|
| DEFENDANT:<br>New Party | SAMUEL EDWIN STANTON EARHART<br>1 MAIN STREET<br>APARTMENT 1<br>CLEVELAND, OH 44113<br>(216) 321 - 7654                               |                  |        |
| PLAINTIFF:<br>New Party | (REPRESENTED BY SAWYER (6464649))<br>AMELIA MARY EARHART<br>123 MAIN STREET<br>APARTMENT 1<br>CLEVELAND, OH 44113<br>(216) 123 - 4567 |                  |        |
|                         |                                                                                                    | Save and Proceed | Cancel |

**Review** the **Party Role** information to ensure all names and addresses match exactly as typed on the original complaint/petition, before selecting **Save and Proceed**.

### After you **ADD PARTY MEMBERS**, you must **ADD DOCUMENTS**. (*Refer to Page 1 of this guide for documents required to initiate this filing*.)

Select **Browse** and locate the PDF files saved on your PC. Highlight the document, select **Open**. Enter the **Number of Pages**. Then select **Add This Document**.

(Only PDF documents can be attached.)

| ADD DOCUMENTS                                                                                                    | i                                                                                                    |                                                                                                    |                                                 |                               |      |       |
|----------------------------------------------------------------------------------------------------|----------------------------------------------------------------------------------------------------|----------------------------------------------------------------------------------------------------|-------------------------------------------------|-------------------------------|------|-------|
| Please attach any PDF format do<br>document and click [Add This Do<br>This filing requires the following o<br>• PETITION FOR APPROPRIAT | ocuments to support your filing.<br>ccument]. When you are finishe<br>document(s):<br>ION (COSTS TAXED FOR INIT | . Click the [Browse] button to open a navigation w<br>d click the [Save and Proceed] button below the<br>TIAL FILING) | indow. Then navigate t<br>Document Review secti | o and select your PDF<br>ion. |      |       |
| Document PETITIOI<br>Docket PETITIOI<br>Document Location Browse                                                                        | N FOR APPROPRIATION                                                                                             | ✓<br>COSTS TAXED FOR INITIAL FILING) ✓                                                                                |                                                 |                               |      |       |
| Number of Pages 27                                                                                                    | $\bigotimes$ Choose File to Upload<br>$\leftarrow \rightarrow \lor \uparrow $ $\textcircled{P} > This$          | is PC →                                                                                                    |                                                 |                               | ~ Ū  |       |
|                                                                                                    | Organize 🔻 New folde                                                                                            | r                                                                                                    | ×                                               |                               |      |       |
| DOCUMENT REVIE                                                                                                    | 📌 Quick access 📃 Desktop 🛛 🖈                                                                                    | Name Appropriation_Petition                                                                                           | Date modified<br>08/25/2016 1:56 PM             | Type<br>Adobe Acrobat D       | Size | 32 KB |

Label and submit any *Exhibits* and *Supplemental Documents* separately. Use codes from the drop-down menu whenever possible.

(Choose Supplemental Documents if no matching code is available.)

Added document(s) will display in the **Document Review** area.

| View | Docket                                         | Pages | File Name                                            | Remov        |
|------|------------------------------------------------|-------|------------------------------------------------------|--------------|
| Q    | PETITION FOR APPROPRIATION                     | 1     | Petition for Appropriation_Test.pdf                  |              |
| ٩    | DECLARATION OF INTENTION TO TAKE<br>POSSESSION | 1     | Declaration to Take Possession_Test.pdf              | ×            |
| Q    | PRELIMINARY JUDICIAL REPORT                    | 1     | Preliminary Judicial Report_Test.pdf                 | <b>X</b>     |
| Q    | RESOLUTION OF APPROPRIATING AGENCY FILED       | 1     | Resolution of App Agency_Test.pdf                    | $\mathbf{x}$ |
| Q    | PRAECIPE FOR SERVICE FILED                     | 1     | Practipe for Service_Test.pdf                        | $\mathbf{x}$ |
| ٩    | AFFIDAVIT FOR SERVICE BY PUBLICATION FILED.    | 1     | Affidavit for Service by Publication and JE_TEST.pdf | ×            |
|      |                                                |       |                                                      |              |
|      |                                                |       |                                                      |              |

Select Save and Proceed to continue to the final FILING REVIEW screen.

**Review** all the information. Select **<u>EDIT</u>** to make corrections.

| FILIN            | G REVIEW                                  | 1                                                                                                    |                                                                  |                                            | EDIT |
|------------------|-------------------------------------------|----------------------------------------------------------------------------------------------------|------------------------------------------------------------------|--------------------------------------------|------|
| Below is heading | a summary of the<br>. If the data below i | E-Filing data you have entered. To modify ar<br>s correct click the [Save and Proceed] button                             | y of the data please use the navigation links above to continue. | e or the [Edit] links to the right of each | 1    |
| Case<br>Type     | Category: ADVER<br>of Filing: PETITI      | SARIAL<br>ON FOR APPROPRIATION                                                                                            |                                                                  |                                            |      |
| PART             | Y ROLE R                                  | EVIEW                                                                                                    |                                                                  |                                            | EDIT |
|                  | DEFENDANT1:                               | SAMUEL EDWIN STANTON EARHART<br>1 MAIN STREET<br>APARTMENT 1<br>CLEVELAND, OH 44113<br>(216)321-7654                      |                                                                  |                                            |      |
|                  | PLAINTIFF1:                               | (REPRESENTED BY SAMPLE)<br>AMELIA MARY EARHART<br>123 MAIN STREET<br>APARTMENT 1<br>CLEVELAND, OH 44113<br>(216) 123-4567 |                                                                  |                                            |      |
| DOCL             | IMENT RE                                  | VIEW                                                                                                    |                                                                  |                                            | EDIT |
|                  | Docket<br>PETITION FOR AF                 | PROPRIATION (COSTS TAXED FOR INITI                                                                                        | Pages File Name AL FILING) 27 Appropriation.pdf                  |                                            |      |

If all information is correct, select **Save and Proceed** to continue to the **PAYMENT** screen.

Users will NOT be prompted for credit card payment to initiate an Appropriation case. NO hearings will be set on your petition until payment has been received. Follow the instructions below for payment details.

| AYMENT<br>Enter your credit or debit of<br>amount shown on the Tota<br>filing has been accepted by | card information below to authorize pa<br>Deposit Required line while your filin<br>the Court. | payment. Your card will be confirmed for the<br>ing is under review and charged only after your                                                  |
|----------------------------------------------------------------------------------------------------|------------------------------------------------------------------------------------------------|----------------------------------------------------------------------------------------------------|
| Filings submitted with No Paym                                                                     | ent Due will by default be filed on behalf of y                                                | yourself, or your newly added or newly claimed case party.                                                                                       |
|                                                                                                    | No Payment Due. Click [Submit] t                                                               | ] to finish this E-Filing.                                                                                                    |
| Filing Charges                                                                                     | \$0.00                                                                                         |                                                                                                    |
| Convenience Fee                                                                                    | \$0.00                                                                                         |                                                                                                    |
| Total Deposit Required                                                                             | \$0.00                                                                                         | Mail ALL checks to:                                                                                                    |
| On Behalf of: AME                                                                                  | ELIA MARY EARHART (PLAINTIFF)                                                                  | Cuyahoga County Probate Co<br>ATTN: Clerk's Office, Rm. 11<br>1 West Lakeside Avenue<br>Cleveland, Ohio 44113<br>In Re: Petition for Appropriati |
|                                                                                                    |                                                                                                |                                                                                                    |

# ATTORNEYS FILING ON BEHALF OF THE STATE OF OHIO OR CUYAHOGA COUNTY

To Initiate a Case: No filing fee payment is required.

Send a **separate** check for the Appraised Land Value and reference on the check the Plaintiff's name and "Appraised Land Value."

For motion filings on existing cases: Select the no-cost docket code *Electronically Filed Land Appropriation Motion*.

### ALL OTHER USERS

<u>To Initiate a Case</u>: **Send a check or money order for the petition filing in the amount of \$250.00.** Please reference on your check the Plaintiff's name or Plaintiff's counsel.

Send a **separate** check for the Appraised Land Value and reference on the memo line the Plaintiff's name and "Appraised Land Value."

For subsequent filings on existing cases: Payment required with submission. *Final billing and adjustment upon finalization of the case.* 

Prepare your checks for mailing and select **Submit Filing** to send your submission. Once submitted, a Filing Confirmation page displays with your confirmation number.

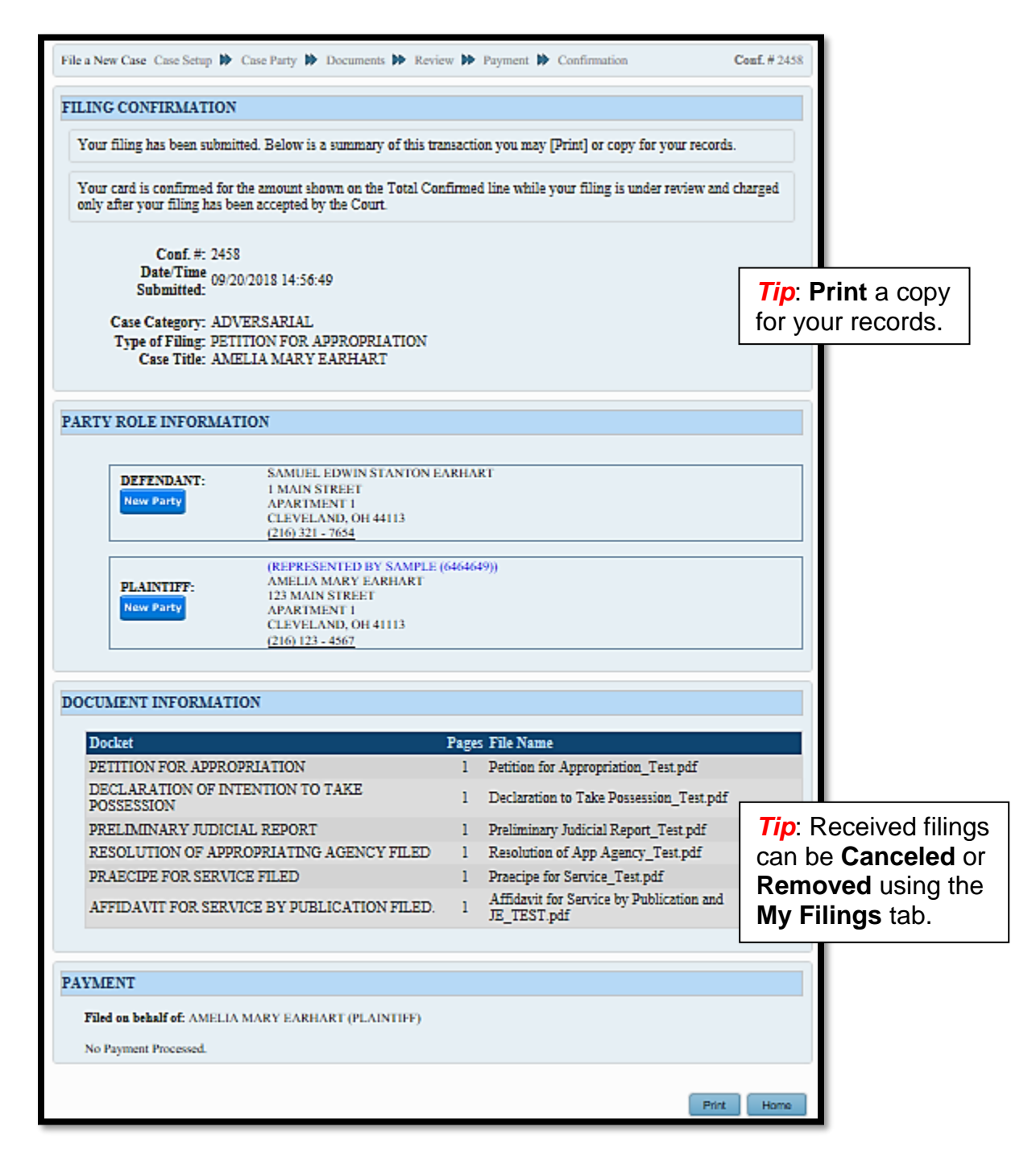

Your filing now has a pending status of **Received** and cannot be edited while under review.

It has not been added to the Court's docket and is not to be deemed as "filed" until reviewed.

Reviewed filings will receive an **Accepted** or **Rejected** email. **Accepted** filings will generate an email receipt indicating the Judge and case number.

For general questions about your filing, contact the E-File Department at (216) 443-8948.